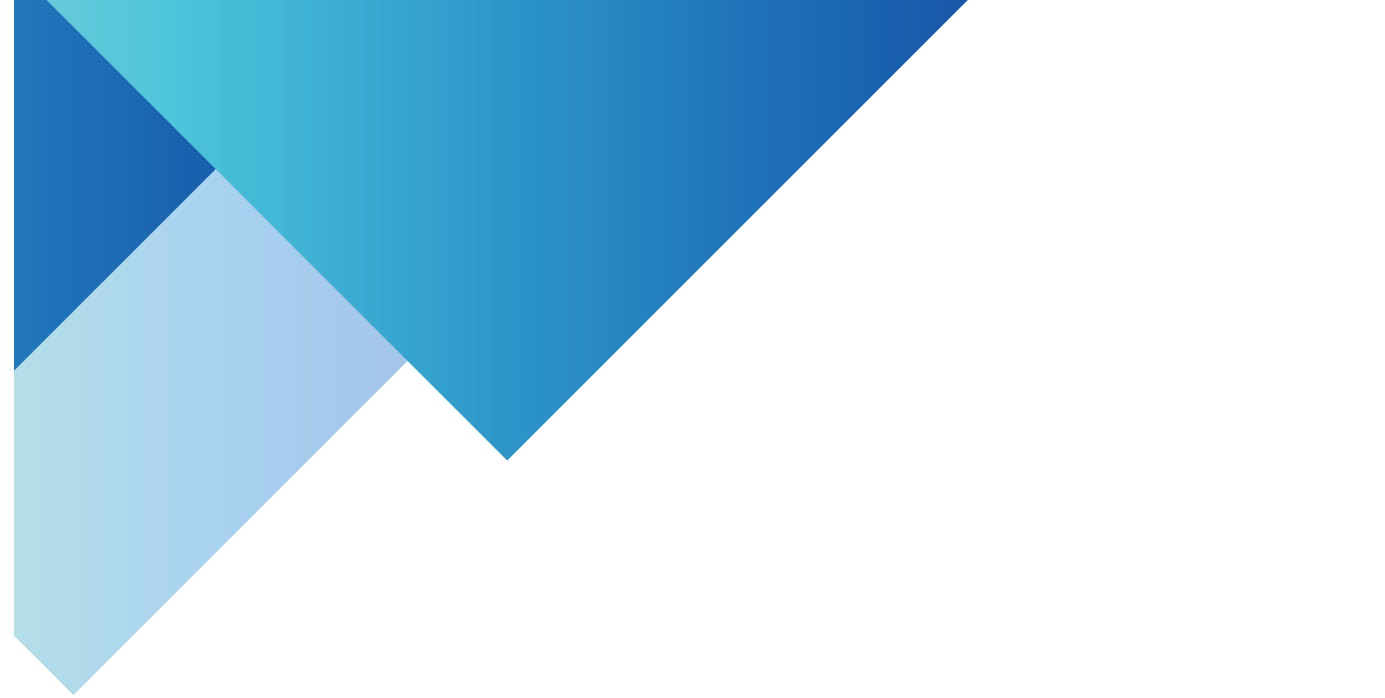

# ดู่มีอการใช้งานระบบ การรับรายงานตัวนักศึกษาออนไลน์

สำนักวิชาการและประ<mark>มวลผล</mark> มหาวิทยาลัยราชลัฏร<sup>้</sup>อยเอ็ด

#### คู่มือการใช้งานระบบการรับรายงานตัวนักศึกษาออนไลน์

#### 1. เข้าสู่ระบบ

|                            | เข้าสู่ระบบ                       |                                 |                          |
|----------------------------|-----------------------------------|---------------------------------|--------------------------|
| CHARLEN AND DATE OF A DATE | StudentID V                       | Password                        |                          |
| ระบบพะเบยนนกศกษา           | รหัสนักศึกษา                      | เลขปัตรประชาชน                  |                          |
| ระมะเข้นพอเมือบนักศึกษา    | ข่าวประชาสัมพันธ์                 |                                 | สีบรรทัสต่าน เข้าสู่ระบบ |
|                            | พัฒนาระบบโดย นายปรัชญา สุทธิประกา | า สำแหน่ง นักวิชาการคอมพิวเตอร์ |                          |
|                            |                                   |                                 | _                        |

#### 1.1 เข้าสู่ระบบขึ้นทะเบียนนักศึกษาใหม่

เข้าสู่ระบบ https://academic.reru.ac.th/register กรอกรหัส (รหัสนักศึกษา) และรหัสผ่าน (เลขบัตรประจำตัวประชาชน) จากนั้นกดปุ่ม "เข้าสู่ระบบ" เพื่อเข้าสู่ระบบ ระบบจะแสดงข้อมูลหน้าจอหลัก

#### กรอกข้อมูลทะเบียนประวัตินักศึกษา [หน้าหลัก] [ออกจากระบบ]

| กรอกใบสมัคร แสดง 25 🗸 แถว ค้นหา: |                    |         |              |             |                |                 |                  |                     |
|----------------------------------|--------------------|---------|--------------|-------------|----------------|-----------------|------------------|---------------------|
| รหัสนักศึกษา 🔶                   | ชื่อ-สกุล 🔶        | สถานะ 🔶 | ชำระเงิน 🔶   | #           | # \$           | #               | หลักสูตร 🔶       | สาขา 🔶              |
| 66424201001                      | นายปียะวัฒน์ แสนศา |         | ชาระเงินแล้ว | กรอกประวัติ | พิมพ์รายงานตัว | พิมพ์ใบชำระเงิน | วิทยาศาสตรบัณฑิต | วิทยาการคอมพิวเตอร์ |
| รหัสนักศึกษา                     | ชื่อ-สกุล          | สถานะ   | ชำระเงิน     | #           | #              | #               | หลักสูตร         | สาขา                |

หน้าจอหลักประกอบไปด้วยการแสดงข้อมูลต่าง ๆ ดังนี้ รหัสนักศึกษา ชื่อ-สกุล สถานะ สถานะชำระ เงิน หลักสูตร สาขาวิชา

#### 1.1.1 ขั้นตอนที่ 1

ขั้นตอนที่ 1 คลิกที่ปุ่ม กรอกประวัติ ระบบจะแสดงแบบฟอร์มให้กรอกประวัตินักศึกษา ดังนี้

# ส่วนที่ 1 ข้อมูลนักศึกษา

#### ทะเบียนประวัตินักศึกษา

- \*หมายเหตุ นักศึกษา ระดับบัณฑิตศึกษา ข้อมูลผู้ปกครองนักศึกษาสามารถรับรองตนเองได้
- ข้อมูลผู้ปกครองไม่ต้องระบุ

| ข้อมูลนักศึกษา        |
|-----------------------|
|                       |
| เลขบัตรประชาชน:       |
| ตำนำหน้า <sup>.</sup> |
|                       |
| ชื่อ:                 |
| ชื่อเล่น:             |
|                       |
| นามสกุล:              |
| ศำนำหน้า อังกฤษ:      |
| <i>a</i>              |
| ชื่อ อังกฤษ:          |
| ชื่อเล่น:             |
| ·····                 |
| นามสกุล อังกฤษ:       |
| ศำนำหน้าชื่ออื่นๆ:    |
| เพศ:                  |
|                       |

| วันเกิด                       |                  |
|-------------------------------|------------------|
| เมล์:                         | · · ·            |
| เชื้อชาติ:                    | ไทย              |
| สัญชาติ:                      | ไทย              |
| ศาสนา:                        | พุทธ             |
| หมู่เลือด                     | A ~              |
| สานวนพี่น้อง                  | 2 ~              |
| เป็นบุตรคนที่                 | 2 ~              |
| จำนวนพี่น้องที่กำลังศึกษาอยู่ | 0 ~              |
| ดวามสามารถพิเศษ:              | เล่นก็ฬา         |
| สถานะพิการ                    | ้ไม่พิการ 🗸      |
| สถานศึกษาเดิม:                | ·····            |
| จังหวัดสถานศึกษาเดิม:         |                  |
| วันที่สาเร็จการศึกษา          | -<br>DD/MM/22222 |
|                               |                  |

แสดงข้อมูลส่วนที่ 1 ประกอบด้วย เลขบัตรประชาชน คำนำหน้าชื่อ ชื่อ-สกุลภาษาไทย ชื่อ-สกุล ภาษาอังกฤษ วันเกิด เชื้อชาติ สัญชาติ ศาสนา อีเมล์ หมู่เลือด เป็นต้น

# ส่วนที่ 2 ที่อยู่นักศึกษา

| ข้อมูลติดต่อ                           |             |
|----------------------------------------|-------------|
| เลขรหัสประจำบ้าน<br>11 หลัก:           |             |
| บ้านเลขที่:                            |             |
| หมู่บ้าน:                              | • · · · · · |
| หมู่ที่:                               |             |
| ตำบล:                                  | นางาม       |
| อำเภอ:                                 | ເສລກູນີ     |
| จังหวัด:                               | ร้อยเอ็ด    |
| รหัสไปรษณีย์:                          | 45120       |
| เบอร์โทร:                              |             |
| FACEBOOK_ID:                           | ·           |
| LINE_ID:                               |             |
| วุฒิการศึกษา                           | u.6 ~       |
| แผนการเรียน/สาขา<br>ที่สำเร็จการศึกษา: | วิทย์-คณิต  |

แสดงข้อมูลส่วนที่ 2 ประกอบด้วย ที่อยู่ที่ติดต่อ เบอร์โทร Facebook line

# ส่วนที่ 3 ข้อมูลผู้ปกครอง

| ข้อมูล บิดา-มารดา-เ      | ผู้ปกครอง                                   |
|--------------------------|---------------------------------------------|
| เลขบัตรประชาชน บิดา:     |                                             |
| ชื่อ:                    | ล่าดวน                                      |
| นามสกุล:                 |                                             |
| สถานะ บิดา               | มีชีวิต 🗸                                   |
| รายได้ บิดา              | ไม่มีรายได้ 🗸                               |
| อาชีพ บิดา               | ด้าขาย,ธุรกิจส่วนตัวและอาชีพอิสระ/รับจ้างอื |
| เบอร์โทร:                | -                                           |
| เลขบัตรประชาชน<br>มารดา: |                                             |
| ชื่อ:                    | ແດນ                                         |
| นามสกุล:                 |                                             |
| สถานะ มารดา              | มีชีวิต 🗸                                   |
| รายได้ มารดา             | น้อยกว่า 80,000 บาทต่อปี 🗸 🗸                |
| อาชีพ มารดา              | เกษตร,ประมง                                 |
| สถานะภาพ                 | อยู่ด้วยกัน 🗸                               |
| เบอร์โทร:                |                                             |

| ศาน่าหน้าชื่อ ผู้ปกครอง:      | ` <b>b</b>      |
|-------------------------------|-----------------|
| เลขบัตรประชาชน ผู้<br>ปกครอง: |                 |
| สถานะ ผู้ปกครอง               | มีชีวิต 🗸       |
| ชื่อ:                         | ແດງ             |
| นามสกุล:                      | 1               |
| รายได้                        | ไม่มีรายได้ 🗸   |
| อาชีพ                         | เกษตร,ประมง     |
| เลขรหัสประสาบ้าน 11<br>หลัก:  |                 |
| บ้านเลขที่:                   | Jud .           |
| หมู่บ้าน:                     | -               |
| หมู่ที่:                      | L. *,           |
| ตำบล:                         | ,               |
| อำเภอ:                        |                 |
| จังหวัด:                      | ·               |
| รหัสไปรษณีย์:                 | A=              |
| เบอร์โทร:                     | (               |
|                               | [เป็นพื้อข้อนอ] |
|                               | [กษณากรร์ช]     |

ส่วนที่ 3 ประกอบไปด้วยข้อมูลผู้ปกครองเช่น ชื่อ - สกุลบิดา ที่อยู่ เบอร์โทร อาชีพ รายได้ ให้นักศึกษาตรวจสอบข้อมูลให้เรียบร้อยก่อนทำการบันทึกข้อมูล

## 1.1.2 ขั้นตอนที่ 2

ขั้นตอนที่ 2 พิมพ์รายงานตัว ให้นักศึกษาทำการพิมพ์ใบรายงานตัว คลิกที่ปุ่ม พิมพ์รายงานตัว

| รหัสนักศึกษา | ชื่อ-สกุล 🔶        | สถานะ ♦ | ชำระเงิน 🔶   | #           | # 🔶            | #               |
|--------------|--------------------|---------|--------------|-------------|----------------|-----------------|
| 66424201001  | นายปียะวัฒน์ แสนศา |         | ชาระเงินแล้ว | กรอกประวัติ | พิมพ์รายงานตัว | พิมพ์ใบชำระเงิน |
| รหัสนักศึกษา | ชื่อ-สกุล          | สถานะ   | ชำระเงิน     | #           | #              | #               |

ระบบจะพิมพ์ใบรายงานตัวการขึ้นทะเบียนนักศึกษาใหม่ดังนี้

| ปีการศึกษาที่เข้าศึกษา 2566                                        |                                  | รูปถ่าย                         |      |
|--------------------------------------------------------------------|----------------------------------|---------------------------------|------|
| รหัสประจำด้วนักศึกษา                                               |                                  | ji tila da tala kan kan kan ka  |      |
| หลักสูตร วิทยาศาสตรบัณฑิต สาขาวิชา วิทยาการคอมพิว                  | วเตอร์ ร                         | ะดับ ปริญญาตรี 4 ปี กาค เ       | ปกติ |
| ข้อมูลผู้สมัคร                                                     | สถานภาพ บิดา-มารดา               |                                 |      |
| เลขบัตรประชาชน                                                     | เลขบัตรประชาชน                   | <u> </u>                        |      |
| ชื่อ - สกุล(ไทย) นาย ปียะวัฒน์                                     | ชื่อ - สกุล บิดา                 | สำดวน                           |      |
| ชื่อ - สกุล(อังกฤษ) .r. PIYAWAT                                    | เบอร์โทร                         | -                               | _    |
|                                                                    | อาชีพ ค้าขาย,ธุรกิจ              | ส่วนตัวและอาชีพอิสระ            | _    |
| เชื้อชาติ ไทย สัญชาติ ไทย ศาสนา พุทธ                               | รายได้                           | ໄມ່ຮະບຸ                         | _    |
| จำนวนพี่น้อง 2 คน เป็นบุตรคนที่ 2 กำลังศึกษา คน                    | สถานะ                            | มีชีวิต                         |      |
| สถานศึกษาเดิม (วุฒิที่ใช้ในการสมัคร)                               | ชื่อ - สกุล มารดา                | LIØN                            |      |
| สถานศึกษา ศรีอรุณวิทย์เสลภูมิ                                      | เลขบัตรประชาชน                   |                                 | _    |
| จังหวัด ร้อยเอ็ด                                                   | เบอร์โทร                         |                                 | _    |
| วุฒิที่ใช้สมัคร ม.6 แผนการเรียน วิทย์-คณิต                         | อาชีพ เกษตร,ประม                 | 4                               | _    |
|                                                                    | รายได้                           | ไม่เกิน 80,000 บาทต่อปี         |      |
|                                                                    | สถานะ                            | มีชีวิต                         |      |
| 1' อ.เสลภูมิ                                                       | ชื่อ - สกุล ผู้ปกครอง            | แตง                             |      |
| <ul> <li>รหัสไปรษณีย์ 45120</li> </ul>                             | เบอร์โทร                         |                                 |      |
| เบอร์โทร 065 วีเมล์                                                | อาชีพ                            | เกษตร,ประมง                     | _    |
| ที่อยู่ผู้ปกครอง 451                                               | รายได้                           | ไม่ระบุ                         | _    |
| -<br>บ้าน บ้านน้ำเทียง เลขที่ 130 หมู่ที่ 10 ต. นางาม              |                                  | อ. เสลภูมิ                      | _    |
| จ. ร้อยเอ็ด รหัสไปรษณีย์ 45120                                     |                                  |                                 | _    |
| เบอร์โทร                                                           |                                  |                                 | _    |
| ข้าพเจ้าขอรับรองว่าจะรับทราบและเข้าใจในระเบียบข้อบังคับขอ          | องมหาวิทยาลัยราชภัฏที่เป็น       | บัจจุบัน และจะประพฤติตามระเบียบ | _    |
| และกฎเกณฑ์ที่มหาวิทยาลัยฯ กำหนดไวทุกประการ และขอรับรองว่าข้า       | าพเจ้าเป็นผู้มีคุณสมบัติถูกต่อ   | งตามระเบียบดังกล่าว             |      |
| ถาบกพรองในขอไดขอหนึ่งขาพเจายินยอมปฏิบัติตนใหถูกตองตามระเบิง        | ยบของมหาวิทยาลัยๆทุกประ          | ะการ                            |      |
| ขาพเจาไดสงหลักฐานประกอบการรายงานตัวของขาพเจามาดวย                  | มแลวและขอรับรองวาเป <i>็</i> นหะ | <b>ักฐานที่ถูกตอง</b>           |      |
| และเป็นจริงทุกประการหากมัสงไดไม่ถูกตองแทจริง หรือปรากฏภายหลัง      | งวาขาพเจาขาดคุณสมบัติตา          | มระเบียบดังกลาวขางตน            |      |
| ขอไหล้อวาการรายงานตัวเขาเป็นนักศึกษาในมหาวิทยาลัยแหงน์เป็นไมต<br>* | เะ ขาพเจายินยอมไหมหาวิท          | ยาลัยสังไหขาพเจาพนสภาพ          |      |
| การเบนนกศกษาทนท เดยขาพเจาจะไมเรียกสิทธิและคาเสียหายได ๆ ที<br>     | เงสน อนังสำหรับเงินประกัน        | ของเสยหายที่ขาพเจามอบไว         |      |
| แกมหารทยาลัย หากมิโดถอนคันภายใน 90 วัน นับตั้งแต่วันหมดสภาพก       | าารเป็นนักศึกษา                  |                                 |      |
| งาพเจายนยอมไหมหาวทยาสยนำไปเป็นเงินบ้ารุงการศึกษาของมหาวิทย         | ยาลยตอเปเด<br>ลงชื่อ             | นักศึกษา                        |      |
|                                                                    | (                                | )                               |      |
|                                                                    | ·                                | ,                               |      |

นำใบรายงานตัวนักศึกษามาส่งเจ้าหน้าที่ ที่สำนักวิชาการและประมวลผลในวันเปิดภาคเรียน

### 1.1.3 ขั้นตอนที่ 3

ขั้นตอนที่ 3 พิมพ์ใบชำระเงินค่าลงทะเบียนเรียน

| รหัสนักศึกษา | ชื่อ-สกุล 🔶        | สถานะ 🔶 | ชำระเงิน 🔶   | #           | #              | #               |
|--------------|--------------------|---------|--------------|-------------|----------------|-----------------|
| 66424201001  | นายปิยะวัฒน์ แสนศา |         | ชาระเงินแล้ว | กรอกประวัติ | พิมพ์รายงานตัว | พิมพ์ใบชาระเงิน |
| รหัสนักศึกษา | ชื่อ-สกุล          | สถานะ   | ชำระเงิน     | #           | #              | #               |

พิมพ์ใบชำระเงินค่าลงทะเบียนเรียนด้วยเครื่องปริ้นเลเซอร์ เพื่อสำระเงินที่ธนาคารหรือผ่าน ธนาคารกรุงไทยทุกสาขา

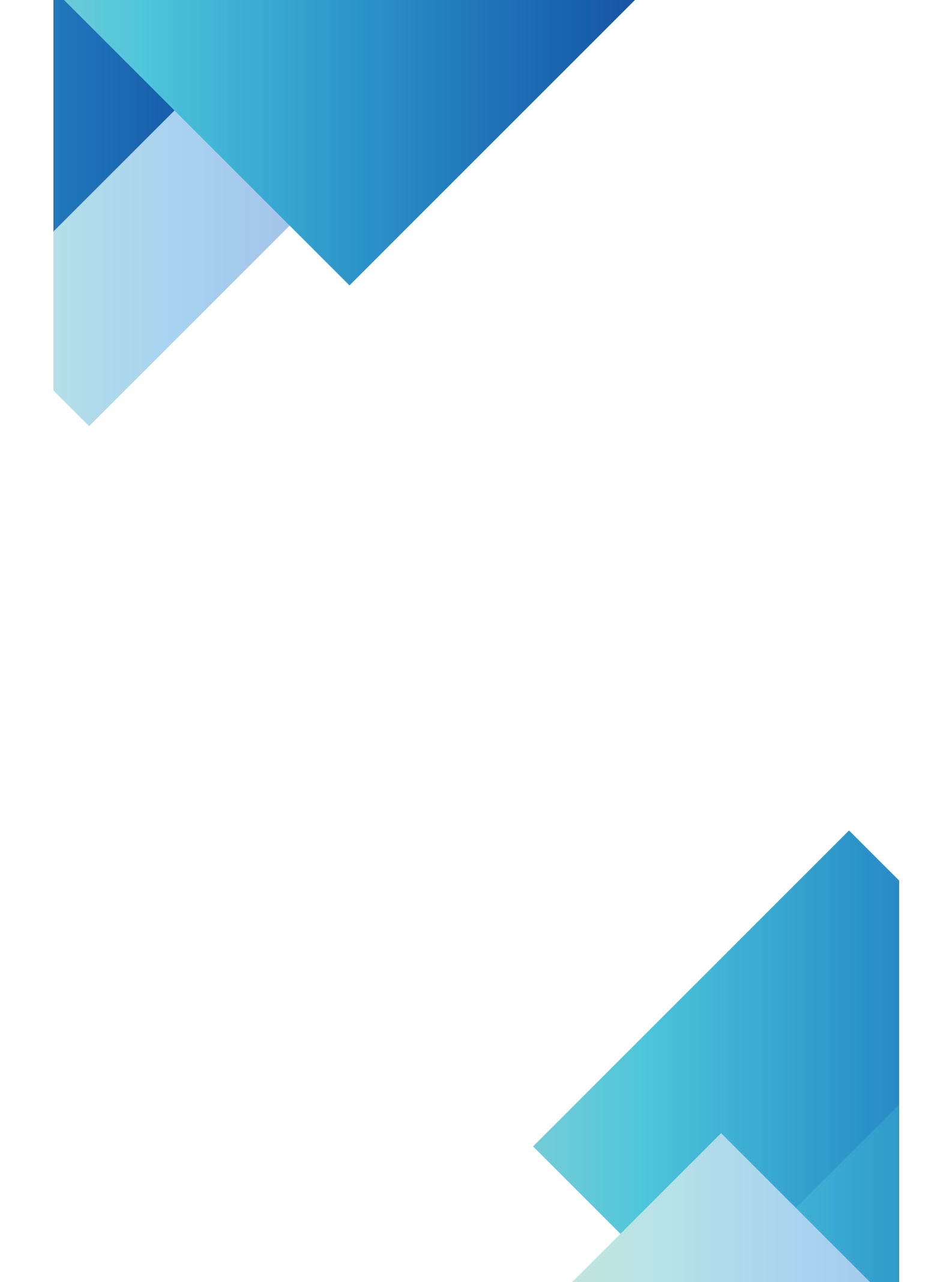